## Submitting Multiple Manifests "Boxes" in One Email

**SAFETY FIRST** – Make sure chemicals are boxed according to their hazard compatibility characteristics (*i.e., flammable with flammable, toxic with toxic, acids with acids, bases with bases, Nitric Acid boxed alone, etc.*). **ALWAYS Refer to SDS**.

**DO NOT** submit the manifest if the chemicals "boxes" are not ready for pickup.

**STERICYCLE** is responsible for all biohazard waste (blood, tissues, syringes, etc.). Call 205.975.4341 if you need assistance.

Please allow up to <u>**14 days</u>** for hazardous waste to be removed from your lab; if it has not been removed within the timeframe, contact us at 205.934.3797.</u>

(1) For this exercise/demonstration, you will create and submit Waste Pickup Request "manifest".

- a. Creating a Waste Pickup Request "manifest" from the PI's inventory <u>Will Remove</u> the chemicals from the PI's inventory once the chemicals "boxes" are picked up by EH&S Support Facility and processed.
- b. Creating a Waste Pickup Request "manifest" using the UAB chemical catalog <u>Will Not Remove</u> the chemical(s) from the PI's inventory. This feature is used when manifesting chemicals that are not found in the PI's inventory or chemicals that were inherited, abandoned or for a lab closeout.
- c. You <u>MUST</u> have a <u>Valid User Waste ID Profile</u> and complete the required <u>CS055: Hazardous Waste Handling & Packing</u> training before the system will allow you to submit a Waste Pickup Request "manifest."
- d. The software will warn you if the chemicals in the box are incompatible. <u>SAFETY FIRST!</u> The system will automatically save your work after entering three different containers with the same box.

## How to Create a Waste Pickup Request "Manifest"

1. Click on the Waste Pickup Request icon.

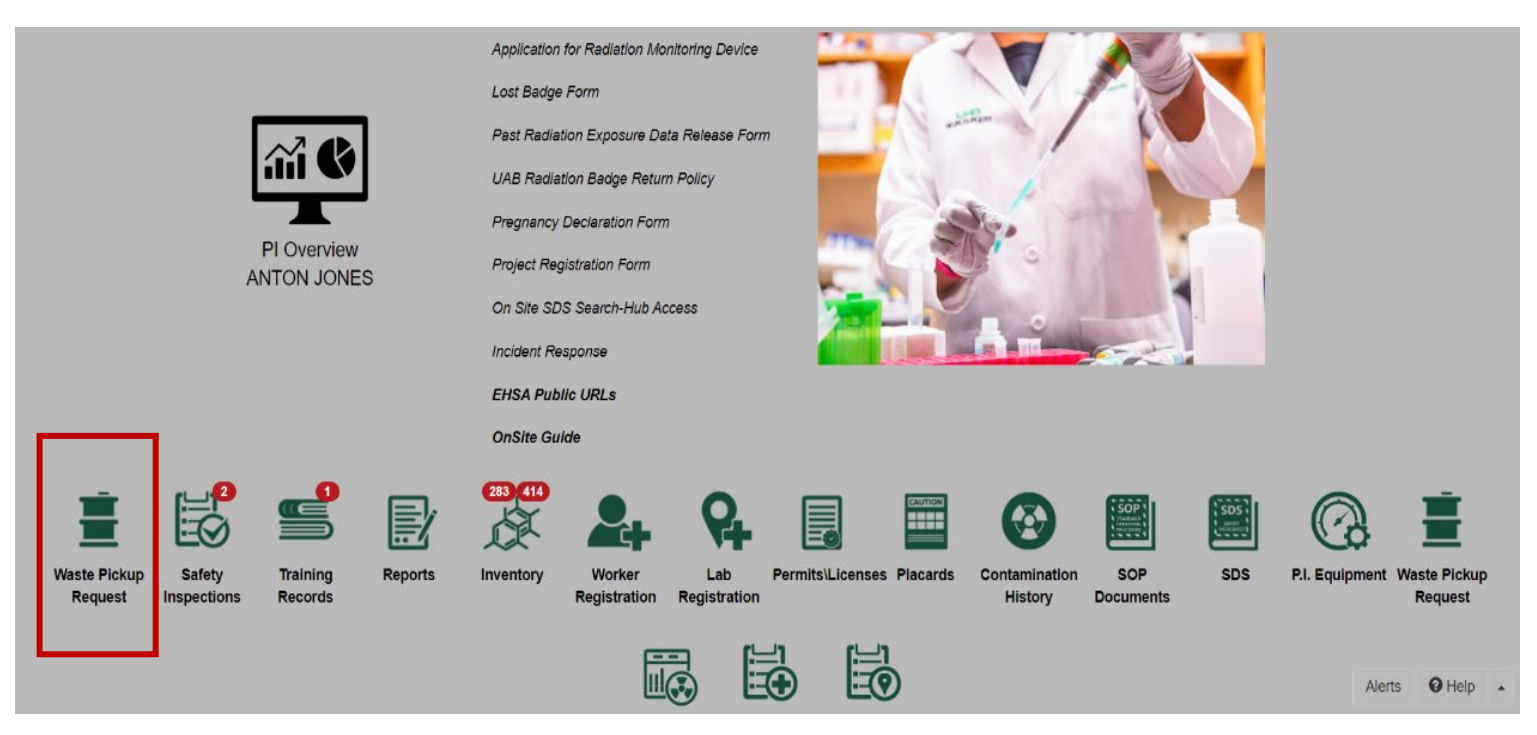

2. Click on "+ Add a Waste Request" in the top left corner of the screen.

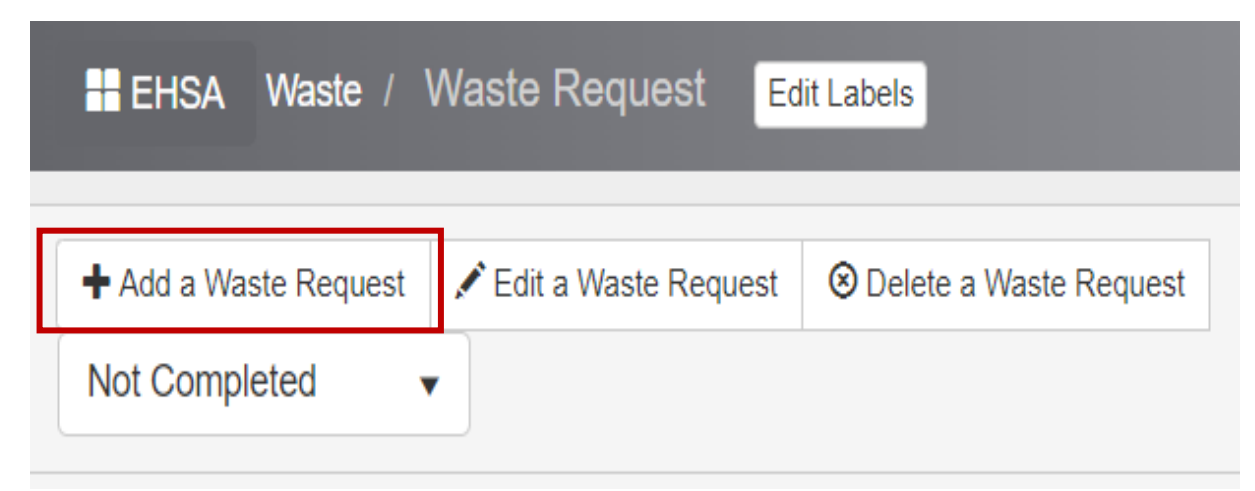

<u>Note</u>: The header information (*Contact, Contact Phone, Contact Email, PI Name, Department,* and *Location/Room #*) will auto-populate from your Waste User ID Profile. You **MUST** have a valid Waste User ID before submitting a waste request.

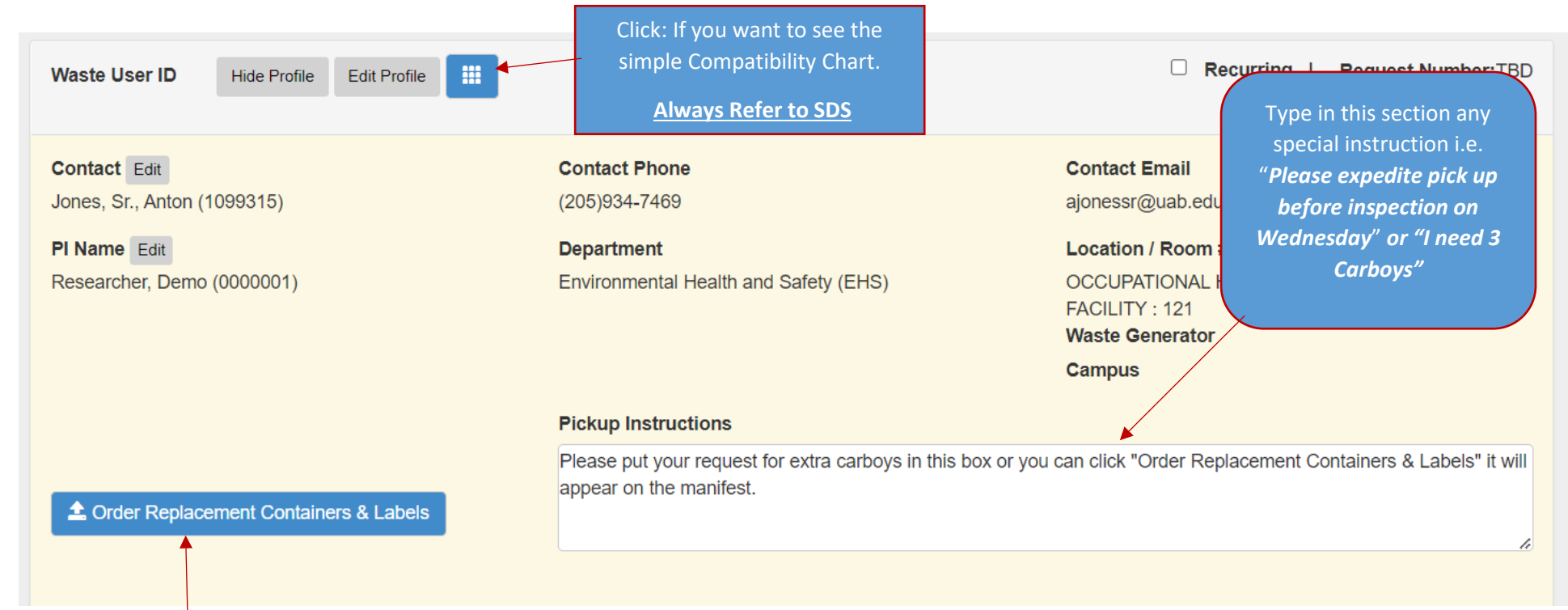

You may order replacement containers (carboys or boxes for 4L bottles). *Note: The preferred method is to leave comments requesting extra carboys, boxes in the "pickup instruction" above. This way the message will appear on the actual manifest.* 

We do not supply bar codes label. Please send email to <u>chemicalsafety@uab.edu</u> for labels. 3. Click on "Search". Repeat this step if it is a composite until all the chemicals are added to the container.

|                 |                                          |                      |     |                                |                          |                         |                           |                         | Template O  |
|-----------------|------------------------------------------|----------------------|-----|--------------------------------|--------------------------|-------------------------|---------------------------|-------------------------|-------------|
|                 |                                          |                      |     |                                |                          |                         |                           |                         |             |
| *Physical Form  | *# of Conts.                             | *Container Type      |     | *Contair                       | ner Size *Unit of N      | leasure                 | *Location of Wa           | aste                    |             |
| •               | 1                                        |                      |     | ▼                              |                          | •                       |                           |                         |             |
|                 | to Contont Inform                        | mation               |     |                                |                          |                         |                           |                         |             |
| Additional was  | te Content mion                          | nation               |     |                                |                          |                         |                           |                         |             |
|                 | te content mon                           | nation               |     |                                |                          |                         |                           |                         |             |
|                 | te Content morr                          | nauon                |     |                                |                          |                         |                           |                         |             |
|                 | te Content infor                         |                      |     |                                |                          |                         |                           |                         |             |
| Container Conte | ants (Contents of                        | f a single containe  | er) |                                |                          |                         |                           |                         |             |
| Container Conta | ents (Contents or<br>remical Description | on                   | er) | % of Content                   | Volume                   | CAS #                   | Compatibility<br>Category | Multiple<br>Ingredients | Ingredients |
| Container Cont  | ents (Content mon                        | if a single containe | er) | % of Content<br>Click to enter | Volume<br>Click to enter | CAS #<br>Click to enter | Compatibility<br>Category | Multiple<br>Ingredients | Ingredients |

4. Select "**Show PI's Inventory**". This will show you all the chemicals in the PI's Inventory. Type "**Acetone**" in the Chemical Description and then select "Acetone" from the list.

| Select Ch                                                  | Select Chemical                                                                               |                       |                        |           |               |           |                   |  |  |  |  |  |  |  |
|------------------------------------------------------------|-----------------------------------------------------------------------------------------------|-----------------------|------------------------|-----------|---------------|-----------|-------------------|--|--|--|--|--|--|--|
| ○ Search By Chemical Description Search Search Starts with |                                                                                               |                       |                        |           |               |           |                   |  |  |  |  |  |  |  |
| ⊖ Sear                                                     | Search By Chemical CAS #           Search         Search           Image: Show Pl's Inventory |                       |                        |           |               |           |                   |  |  |  |  |  |  |  |
| Drag a co                                                  | olumn header and dr                                                                           | op it here to group I | by that column         |           |               |           |                   |  |  |  |  |  |  |  |
|                                                            | CAS / UAB #                                                                                   | Bar Code #            | Chemical Description ↑ | Total     | Vendor Name   | Catalog # | Multiple Ingredie |  |  |  |  |  |  |  |
| T                                                          | T                                                                                             | T                     | <b></b>                | T         | T             | Ţ         | Ţ                 |  |  |  |  |  |  |  |
| Select                                                     | 67-64-1                                                                                       | 3652418975            | Acetone                | 1 Gallons | Sigma-Aldrich | W332615   |                   |  |  |  |  |  |  |  |
| Select                                                     | 67-64-1                                                                                       | 9854236172            | Acetone                | 1 Gallons | Sigma-Aldrich | W332615   |                   |  |  |  |  |  |  |  |
| Select                                                     | 67-64-1                                                                                       | 2534698713            | Acetone                | 1 Gallons | Sigma-Aldrich | W332615   |                   |  |  |  |  |  |  |  |

5. Select "No" when this dialog box appears unless it is the correct amount you are disposing.

|                                             | No Yes |
|---------------------------------------------|--------|
| Apply Chemical Inventory container details? | ×      |

6. Make the necessary correction(s) to container(s). *All fields with a red asterisk are required fields.* 

| Container<br>Physical Fr<br>Liquid<br>Additional N | orm *# of Conts. *Container<br>• 4 • Glass Co<br>Waste Content Information         | us Waste 🔹               | *Contair<br>• 4     | *Entry Type By<br>ner Size *Unit of M<br>Liters Li | / Percentage / Volu<br><b>/leasure</b><br>iquid ▼ | Ime ↓<br>*Location of Wa<br>SAA near the b | aste                          | Templ under the fur | Char<br>act<br>instea<br>auto<br>(i.e. SA | nge thi<br>ual loc<br>nd of th<br>popula<br>AA, or<br>h | s informa<br>ation of<br>ne inform<br>ited by t<br>near bac<br>ood -SAA | ation to t<br>the wast<br>nation th<br>he softwa<br>k door u<br>A) | he<br>e<br>at is<br>are.<br>nder |
|----------------------------------------------------|------------------------------------------------------------------------------------|--------------------------|---------------------|----------------------------------------------------|---------------------------------------------------|--------------------------------------------|-------------------------------|---------------------|-------------------------------------------|---------------------------------------------------------|-------------------------------------------------------------------------|--------------------------------------------------------------------|----------------------------------|
|                                                    |                                                                                    |                          |                     |                                                    |                                                   |                                            |                               |                     | li.                                       |                                                         |                                                                         |                                                                    |                                  |
| Container C                                        | Contents (Contents of a single co                                                  | ontainer)                | % of Content        | Volume                                             | CAS #                                             | Compatibility<br>Category                  | Multiple<br>Ingredients       | Ingredients         | l                                         |                                                         |                                                                         |                                                                    |                                  |
| Container C                                        | Contents (Contents of a single contents)<br>Chemical Description<br>Search Acetone | ontainer)<br>starts with | % of Content<br>100 | Volume 4                                           | CAS #<br>67-64-1                                  | Compatibility<br>Category<br>Flammable     | Multiple<br>Ingredients<br>No | Ingredients         | <i>I</i>                                  |                                                         |                                                                         |                                                                    |                                  |

7. Click on "Add Additional Container" which is at the bottom of the screen to add another bottle to the same box. Repeat until you have filled the box and want to start a new box. Proceed to step 8.

| Add Add | litional Conta | iner                   |
|---------|----------------|------------------------|
|         |                |                        |
| Save    | Cancel         | Save & Start a New Box |

8. Click **"Save & Start a New Box"** which is located at the bottom of the screen. The software will automatically save this manifest **"Box #1/ Manifest #1"**. A dialog box will **appear "Would you like to split multi-containers into individual containers?"** Click **"NO**" and it will say **"Save successful"** then click **"OK**." **IF** you click **"Save"** see note below.

| Add Additional Container                   |                                                                  |                                                                              |
|--------------------------------------------|------------------------------------------------------------------|------------------------------------------------------------------------------|
| Save Cancel Save & S                       | Start a New Box                                                  |                                                                              |
|                                            |                                                                  | If this dialogue box appears,<br>click "No" and if it does not<br>it is oboy |
| onteiner Type<br>0-g Would you li<br>on    | ike to split multi-container records into individual containers? | No Yes                                                                       |
| *Container Turn<br>Plas Save Su<br>rmation | Container Size - XI Init of Massure<br>uccessful                 | Click "Okay" to proceed to the Second Box/manifest                           |

<u>Note</u>: You can submit one manifest with several containers (i.e. (5) carboy(s), (4) 5-gallon drums, etc.) if that is all you must request for waste pick up. Click "*Save*" at the bottom of the screen and then "*Save & Submit*" and then "*NO*" to split to multi-containers. However, for this exercise continue to follow the steps for submitting several boxes "manifests" in one email.

9. The system will return you to the screen below. Your screen should look similar to the one below. The header information will automatically populate from your user waste ID Profile. You DO NOT have to retype it. *However, if it does not, simply click "Edit Profile" and select the appropriate information. (See Create a User Waste ID Profile)* 

| Waste User ID Hide Profile Edit Profile     |                                                                              | Recurring   Request Number:TBD                                                   |  |  |  |  |
|---------------------------------------------|------------------------------------------------------------------------------|----------------------------------------------------------------------------------|--|--|--|--|
| Contact Edit<br>Jones, Sr., Anton (1099315) | Contact Phone<br>(205)934-7469                                               | Contact Email<br>ajonessr@uab.edu                                                |  |  |  |  |
| PI Name Edit<br>Abbots, Albert (9914)       | Department<br>ONSITE-Chemistry & Physics Department (ON-CHEM)                | Location / Room # Edit<br>CHEMISTRY BUILDING : 132B<br>Waste Generator<br>Campus |  |  |  |  |
|                                             | Pickup Instructions This is the second box and manifest for the example/exer | cise                                                                             |  |  |  |  |
| 2 Order Replacement Containers & Labels     |                                                                              | ~                                                                                |  |  |  |  |
| Container 1 Waste Type Hazardous Waste      | *Entry Type By Percentage / Vol                                              | ume 🗸                                                                            |  |  |  |  |
| *Physical Form *# of Conts. *Container Type | *Container Size *Unit of Measure                                             | *Location of Waste                                                               |  |  |  |  |

10. **Repeat** steps 1- 7 for each box until you are ready to submit the final email. **Remember: DO NOT** click on "**Save & Submit**" unless you want to submit **ONLY** that one manifest. <u>Note:</u> If chemicals are incompatible, then the dialog box below will appear (see below). **IMPORTANT**: Verify that all chemicals are compatible (i.e., flammable with flammable, toxic with toxic, etc.). Click "**Proceed**" and then select "**Ok**."

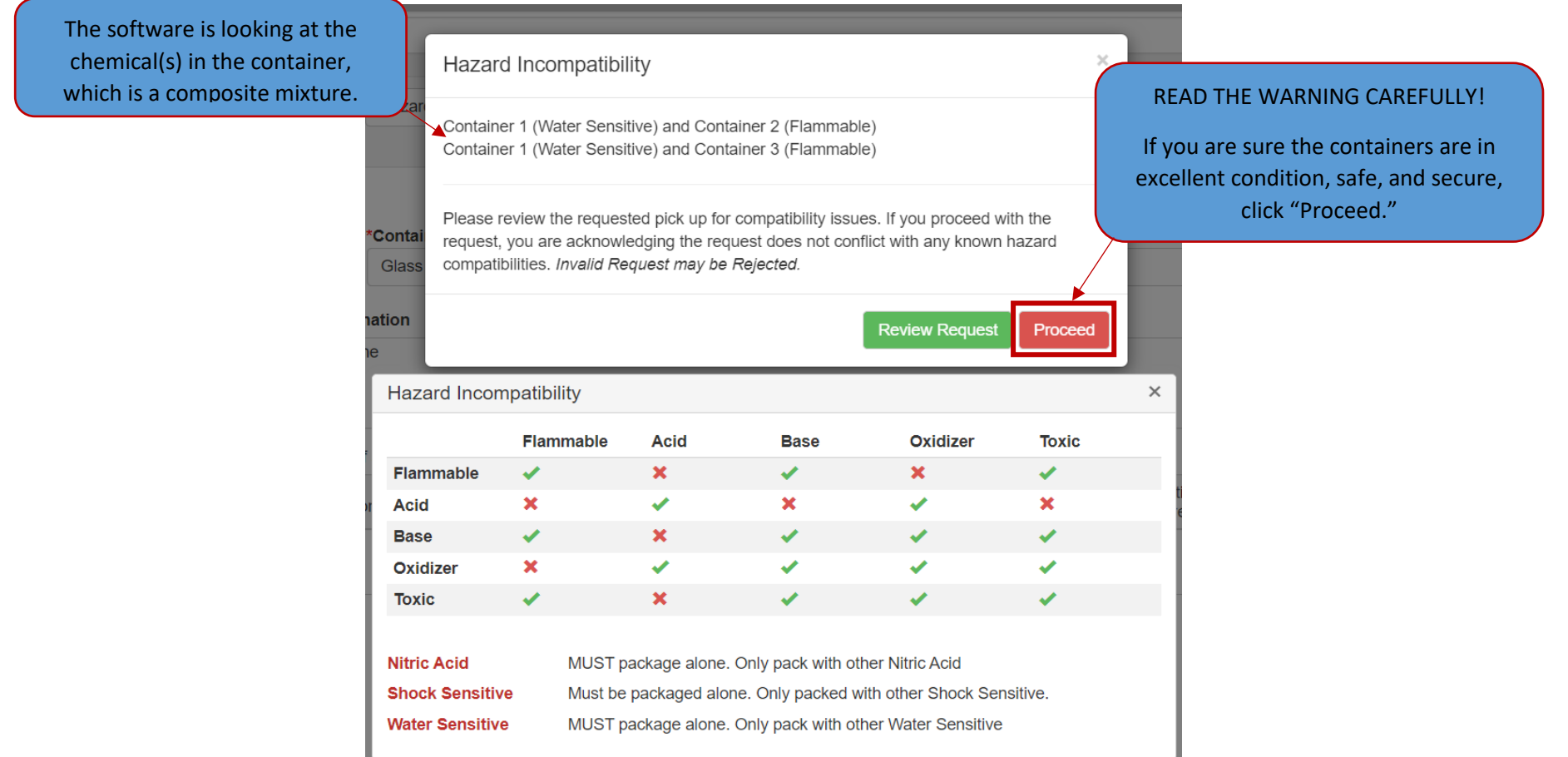

<u>Note</u>: This dialog box will appear after you have created 3 containers for the same box. Click "**Okay**". The system is programmed to Auto-save after entering 3 containers in the same box, so you do not lose your work. Then it will allow you to complete the next container.

| Auto-Save                                                                                                    | × |
|----------------------------------------------------------------------------------------------------|---|
| You have exceeded the maximum amount (3) of new containers before saving. Please<br>continue with your Waste Pickup Request. The page will automatically save and reload<br>every 3 new containers added. |   |
|                                                                                                    | к |

11. Click "Save" and then Click "Save & Exit" then select "NO" followed by "OK".

| Add Additional Container                                                      |
|-------------------------------------------------------------------------------|
| Save Cancel Save & Start a New Box                                            |
| Would you like to Submit this request for pickup or Save this request & Exit? |
| Save & Exit Save & Submit                                                     |

| Would you like to split multi-container records into individual containers? | ×      |
|-----------------------------------------------------------------------------|--------|
|                                                                             | No Yes |

|                   | oontainer oize | Offic of measure | Ecoution of He |
|-------------------|----------------|------------------|----------------|
| 9 Save Successful |                |                  | ×e             |
|                   |                |                  | ОК             |

12. It will take you to the Waste Request page (Below). Your four manifests "waste requests" will appear at the top of the page according to the date. *If you double click anywhere on the line item, it will open the waste request screen with the header information and details so you can modify or add/remove containers from that specific request.* 

| + Add a Waste Reque                | st 🖍 Edit a Waste Request     | ⊗ Delete a Waste Req | uest I  | New L | ab Room C | lean Out                | 🖺 Duj        | plicate Waste                                                                                                    | Request                                        | ✦ Request P                                                                             | Pick-Up                                              |                                  | Labels and W                                                 | aste Request                                     | Reports 🗸                  | Statu | is: | Options - |  | Send E | mai |
|------------------------------------|-------------------------------|----------------------|---------|-------|-----------|-------------------------|--------------|----------------------------------------------------------------------------------------------------|------------------------------------------------|-----------------------------------------------------------------------------------------|------------------------------------------------------|----------------------------------|--------------------------------------------------------------|--------------------------------------------------|----------------------------|-------|-----|-----------|--|--------|-----|
| Not Completed                      | •                             |                      |         |       |           |                         |              |                                                                                                    |                                                |                                                                                         |                                                      |                                  |                                                              |                                                  |                            |       |     |           |  |        |     |
| Drag a column heade                | r and drop it here to group b | y that column        |         |       |           |                         |              |                                                                                                    |                                                |                                                                                         |                                                      |                                  |                                                              |                                                  |                            |       |     |           |  |        |     |
|                                    |                               | Completed            | Request | Date  |           | Request<br>Number/Conta |              | ainer # \downarrow                                                                                                    | Content                                        | S                                                                                       |                                                      |                                  |                                                              |                                                  |                            |       |     |           |  |        |     |
|                                    |                               | T                    |         |       | T         |                         |              | T                                                                                                    |                                                |                                                                                         |                                                      |                                  |                                                              |                                                  |                            |       |     |           |  | T      |     |
| UAB Multi Waste<br>Waste Pick-Up L | • Request Pickup              | No                   | No      |       |           |                         | P230706004 4 |                                                                                                    |                                                | 4 - 10.0 GAL 10-gal Carboy (Liquid) - [RED, UN 1219, 3, II]<br>M-XYLENE/70% ISOPROPANOL |                                                      |                                  |                                                              |                                                  |                            |       |     |           |  |        |     |
| UAB Multi Waste<br>Waste Pick-Up L | Request Pickup                | No                   | No      |       |           |                         |              | 3 - 100.0 G Glass Container (Solid) - [YELLOW, UN 1426, 4.3, I]         2 - 100.0 G Glass Container (Solid) - [BLUE, UN 1687, 6.1, II]         1 - 500.0 ML Glass Container (Liquid) - [1789, 8, II]         1 - 1.0 LT Plastic Container (Liquid) - [1823, 8, II] |                                                |                                                                                         |                                                      |                                  |                                                              |                                                  |                            |       |     |           |  |        |     |
| UAB Multi Waste<br>Waste Pick-Up L | Request Pickup                | No                   |         |       |           | P23070                  | )6002        |                                                                                                    | 1 - 4.0  <br>1 - 4.0  <br>1 - 4.0  <br>1 - 4.0 | T Glass Conf<br>T Glass Conf<br>T Glass Conf<br>T Glass Conf                            | tainer (Li<br>tainer (Li<br>tainer (Li<br>tainer (Li | iquid<br>iquid<br>iquid<br>iquid | ) - [GRAY, M<br>) - [BLUE, U<br>) - [1230, 3,<br>) - [REFRIG | IC 0000, NI<br>IN 3082, 6.1<br>II]<br>1, UN 1155 | RM]<br>I, III]<br>5, 3, I] |       |     |           |  |        |     |
| UAB Multi Waste<br>Waste Pick-Up L | • Request Pickup              | No                   |         |       |           | P23070                  | )6001        |                                                                                                    | <b>4 - 4.0 I</b><br>Aceto                      | T Glass Cont                                                                            | tainer (Li                                           | iquid                            | ) - [RED, UI                                                 | l 1090, 3, 1.                                    | .1, 11]                    |       |     |           |  |        |     |

13. Click on the **Request Pick-Up** button at the top, and it will change to the screen below. **DO NOT** "Select All" unless you are sure that you want to submit everything in your request window. Click/select each line item that you wish to include in the email as shown below then click "Continue."

|                                                                                                    | <b>A</b> = <b>1 1 1 1 1</b>              |                        |                  |                                   |                                                                                                    |                                                                                                    |         |                    |
|----------------------------------------------------------------------------------------------------|------------------------------------------|------------------------|------------------|-----------------------------------|----------------------------------------------------------------------------------------------------|----------------------------------------------------------------------------------------------------|---------|--------------------|
| Add a Waste Request                                                                                                    | <ul> <li>Edit a Waste Request</li> </ul> | S Delete a Waste Reque | Thew Lab Room Ci | B Duplicate Waster                | Request Pick-Up                                                                                                    | Labels and Waste Request Reports -                                                                                              | Status: | Options - Send Ema |
| Drag a column header a                                                                                                    | and drop it here to group                | by that column         |                  |                                   |                                                                                                    |                                                                                                    |         |                    |
|                                                                                                    |                                          | Completed Request Date |                  | Request<br>Number/Container # ↓   | Contents                                                                                                    |                                                                                                    |         |                    |
|                                                                                                    |                                          | T                      |                  | Ţ                                 |                                                                                                    |                                                                                                    |         | T                  |
| UAB Multi Waste<br>Waste Pick-Up L                                                                                                    | <ul><li>☑</li></ul>                      | No                     | Reques<br>Select | t Pick-Up<br>Requests for Pick-Up | y (Li<br>DPA                                                                                                    | iquid) - [RED, UN 1219, 3, II]<br>NOL                                                                                           |         |                    |
| UAB Multi Waste<br>Waste Pick-Up L                                                                                                    |                                          | No                     | Select           | All Continue Cancel               | איר (S<br>איר (S<br>חפר (<br>1 - 1.0 LT Plastic Container (Li                                                                            | solid) - [YELLOW, UN 1426, 4.3, I]<br>solid) - [BLUE, UN 1687, 6.1, II]<br>(Liquid) - [1789, 8, II]<br>iquid) - [1823, 8, II]   |         |                    |
| UAB Multi Waste<br>Waste Pick-Up L                                                                                                    |                                          | No                     |                  | P230706002                        | 1 - 4.0 LT Glass Container (Liq<br>1 - 4.0 LT Glass Container (Lic<br>1 - 4.0 LT Glass Container (Lic<br>1 - 4.0 LT Glass Container (Lic | quid) - [GRAY, MC 0000, NRM]<br>quid) - [BLUE, UN 3082, 6.1, III]<br>quid) - [1230, 3, II]<br>quid) - [REFRIG 1, UN 1155, 3, I] |         |                    |
| UAB Multi Waste<br>Waste Pick-Up L                                                                                                    |                                          | No                     |                  | P230706001                        | 4 - 4.0 LT Glass Container (Lic<br>Acetone                                                                                               | quid) - [RED, UN 1090, 3, 1.1, II]                                                                                              |         |                    |
| Sending Waste Request Email Notifications ×<br>Sending Waste Request Email Notifications. Please wait.<br>Quid)<br>D<br>Quid)<br>NATE: |                                          |                        |                  |                                   |                                                                                                    |                                                                                                    |         |                    |

14. You will receive an acknowledgment email with the PDF files "manifest(s)" attached that you submitted for pickup. Please allow up to **14 days** for your waste to be removed from your lab.

| Thu 7/6/2023 4:22 PM                                                                                                    |
|----------------------------------------------------------------------------------------------------|
| EHSASupport@uab.edu                                                                                                    |
| Multiple Waste Request Submitted for Pick-Up                                                                                                    |
| To 🗌 onsite@hpassist.com; 📕 Jones, Anton, Sr; 📕 Wooden, Antonio B                                                                                                    |
|                                                                                                    |
| UAB Multi waste request manifest 12122022.PDF<br>28 KB                                                                                                    |
|                                                                                                    |
| Environmental Health & Safety                                                                                                    |
|                                                                                                    |
|                                                                                                    |
| EHS Hazardous Material Support Facility has received the Waste Manifest you submitted Unless you receive a separate rejection email we will nick up the chemicals listed on the manifest within 30 days and/or the Radiological |
| waste listed on the manifest within 7 days.                                                                                                    |
|                                                                                                    |
| CS055: Hazardous Waste Handling & Packing. This class is required for anyone submitting hazardous waste manifests.                                                                                                    |
| RS105: Radiation Safety Waste Handling and Packing. This class is required for anyone submitting Radioactive hazardous waste manifests.                                                                                         |
|                                                                                                    |
| If you have any questions or concerns regarding this matter, please contact us by e-mail or phone at 205-934-3797.                                                                                                    |
|                                                                                                    |
|                                                                                                    |
|                                                                                                    |
| Request Number: P230706004                                                                                                    |
| Submitted By: Jones, Sr., Anton (109931                                                                                                    |
| Phone #: (203)954-7469                                                                                                    |
| Email: ajoressite/dab.edu<br>Bessarcher / Di - Abhots Albert                                                                                                    |
| Department: ONSTE-Chemistry & Physics Department                                                                                                    |
| Location: CHEMISTRY BUILDING 132B                                                                                                    |
| Comments: Last example Box # 4                                                                                                    |

15. You can print the manifest(s) by clicking on the green "**UAB Multi Waste**" button. Attach the manifest to the box. You can always reprint the manifest(s) if you accidentally deleted the email or did not receive the acknowledgement. The Request Date allows you to view the date the waste request was submitted to the EH&S Support Facility.

|                                    |                    | Completed | Request Date | Request<br>Number/Container # ↓ | Contents                                                                                                    |
|------------------------------------|--------------------|-----------|--------------|---------------------------------|----------------------------------------------------------------------------------------------------|
| UAB Multi Waste<br>Waste Pick-Up L | Request Received   | No        | 07-06-2023   | P230706004                      | 4 - 10.0 GAL 10-gal Carboy (Liquid) - [RED, UN 1219, 3, II]<br>M-XYLENE/70% ISOPROPANOL                                                                                                    |
| UAB Multi Waste<br>Waste Pick-Up L | O Request Received | No        | 07-06-2023   | P230706003                      | 3 - 100.0 G Glass Container (Solid) - [YELLOW, UN 1426, 4.3, I]<br>2 - 100.0 G Glass Container (Solid) - [BLUE, UN 1687, 6.1, II]<br>1 - 500.0 ML Glass Container (Liquid) - [1789, 8, II]<br>1 - 1.0 LT Plastic Container (Liquid) - [1823, 8, II]                                 |
| UAB Multi Waste<br>Waste Pick-Up L | O Request Received | No        | 07-06-2023   | P230706002                      | 1 - 4.0 LT Glass Container (Liquid) - <i>[GRAY, MC 0000, NRM]</i><br>1 - 4.0 LT Glass Container (Liquid) - <i>[BLUE, UN 3082, 6.1, III]</i><br>1 - 4.0 LT Glass Container (Liquid) - <i>[1230, 3, II]</i><br>1 - 4.0 LT Glass Container (Liquid) - <i>[REFRIG 1, UN 1155, 3, I]</i> |
| UAB Multi Waste<br>Waste Pick-Up L |                    | No        | 07-06-2023   | P230706001                      | 4 - 4.0 LT Glass Container (Liquid) - [RED, UN 1090, 3, 1.1, II]<br>Acetone                                                                                                    |

| /6/2023                                                                                                    | University of Alabama at Bin<br>Hazar                                                    | mingham Hazardo<br>dous Waste Manif               | ous Materials<br>fest                         | Management                             | Page 1 of 1                                      |                                                            |
|----------------------------------------------------------------------------------------------------|------------------------------------------------------------------------------------------|---------------------------------------------------|-----------------------------------------------|----------------------------------------|--------------------------------------------------|------------------------------------------------------------|
| <ol> <li>(1) Generator Name</li> <li>(2) Building: CHEM</li> <li>(4) Telephone: (20)</li> <li>(6) Department:ON</li> </ol>                                                                                                    | e: Abbots, Albert<br>ISTRY BUILDING<br>5)934-7469<br>SITE-Chemistry & Physics Department | (3) Lab/Room:<br>(5) Date: 07/0<br>(7) Person Cor | 0144:132B<br>)6/2023<br>npleting Manifest: Je | ones, Sr., Anton                       | EH<br>EPA<br>Technician:<br>Accumulation Start D | HS Support Facility Use Only<br>Generator # ALD06-369-0705 |
| 8) Chemical<br>Waste Code(s)                                                                                                    | (9) Chemical Compound<br>(One Chemical per Line)                                         | Bar Code (10)<br>Label <u>%</u>                   | (11)<br>Physical Form                         | (12) Amount (1<br>mL, LT, gal, grams C | 13) # of (14) Type of<br>Containers Container    | (15)<br><u>Control #</u> <u>Cont#</u>                      |
| D001, F003, U002                                                                                                    | Acetone                                                                                  | 3652418975 100                                    | Liquid                                        | 4 11                                   | 4 62,655                                         | 1                                                          |
| Improperly labeled hazardous waste will not be accepted. By entering and submitting this manifest, I am certifying that I have successfully completed the annual Hazardous Waste Handling and Packing Training (CS055). And that the above-named items/chemical are properly classified, described, packaged, marked, labeled, sealed, boxed, and in proper condition for transportation according to applicable requirements of the UAB Chemical Safety and Hazardous Material Management Program. IMPROPERLY DOCUMENTED OR UNKNOWN MATERIALS WILL BE ANALYSED AND DISPOSED OF AT THE GENERATOR'S EXPENSE. (16) Blazer ID of person completing the manifest : ajonessr Date: 07/06/2023 (Attach a completed copy to the box) |                                                                                          |                                                   |                                               |                                        |                                                  |                                                            |
| Additional In                                                                                                    | formation                                                                                |                                                   |                                               |                                        |                                                  |                                                            |
| Pickup Instructi                                                                                                    | ions:<br>te Info:                                                                        |                                                   |                                               |                                        |                                                  |                                                            |